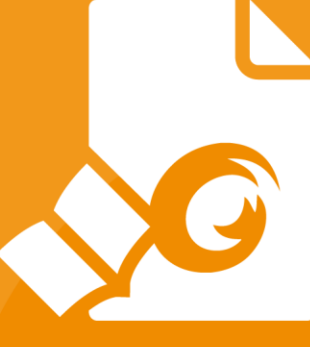

# **Lynvejledning** Foxit PDF Reader *til Windows*

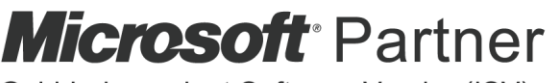

Gold Independent Software Vendor (ISV)

 $\ensuremath{\mathbb{C}}$  Foxit Software Incorporated. Alle rettigheder forbeholdes.

# Indhold

| Indhold                                            | 2  |
|----------------------------------------------------|----|
| Brug af Foxit PDF Reader                           | 3  |
| Installere og afinstallere                         | 3  |
| Åbn, luk, og gem                                   | 3  |
| Tilpasning af arbejdsområdet                       | 4  |
| Sådan finder du kommandoer                         | 7  |
| Læs                                                | 8  |
| Navigere til en bestemt side                       | 8  |
| Vise dokumenter                                    | 9  |
| Justere dokumentvisning                            | 11 |
| Hjælp til handicappede                             | 12 |
| Arbejde med PDF-filer                              | 12 |
| Kopiere tekst, billeder og sider                   | 12 |
| Linealer, hjælpelinjer, stregtykkelser og målinger | 12 |
| Fortryde og annullere fortryd                      | 14 |
| Læs PDF-artikler                                   | 14 |
| Søg i PDF-filer                                    | 14 |
| Arbejd med 3D-indhold i PDF-filer                  | 15 |
| Signer PDF-filer                                   | 15 |
| Del PDF-filer                                      | 16 |
| Kommentarer                                        | 17 |
| Grundlæggende kommenteringskommandoer              | 18 |
| Stempel                                            | 22 |
| PDF-korrektur                                      | 22 |
| Formularer                                         | 24 |
| Udfylde PDF-formularer                             | 24 |
| Kommentere i formularer                            | 25 |
| Importere og eksportere formulardata               | 25 |
| Generere 2D-stregkode                              | 26 |
| Verificere signaturer på XFA-formularer            | 27 |
| Avanceret redigering                               | 27 |
| Bogmærker                                          | 27 |
| Udskriv                                            | 29 |
| Hvordan udskriver jeg PDF-dokumenter?              | 29 |
| Udskrive en del af en side                         | 29 |
| Udskrive bestemte sider eller afsnit               | 29 |
| Udskriftsoptimering                                | 30 |
| Dialogboksen Udskriv                               | 30 |
| Kontakt os                                         | 32 |

# **Brug af Foxit PDF Reader**

### Installere og afinstallere

Det er nemt at installere Foxit PDF Reader. Du skal blot dobbeltklikke på den downloadede installationsfil og udføre følgende handlinger i henhold til promptmeddelelserne.

Alternativt kan du også installere Foxit PDF Reader ved hjælp af kommandolinjen. Se <u>Brugervejledningen til Foxit PDF Reader</u> for flere oplysninger.

Hvis du skal afinstallere Foxit PDF Reader, skal du gøre et af følgende:

- I Windows 8 skal du klikke på Start > højreklikke på Foxit PDF Reader og vælge Afinstaller. I Windows 10 skal du klikke på Start > mappen Foxit PDF Reader > Afinstaller Foxit PDF Reader eller højreklikke på Foxit PDF Reader og vælge Afinstaller.
- Klik på Start > Windows-system (i Windows 10) > Kontrolpanel > Programmer >
   Programmer og funktioner > vælg Foxit Reader, og klik på Afinstaller/Rediger.
- Dobbeltklik på filen unins000.exe under Foxit PDF Reader-installationsmappedrevets navn:\...\Foxit Software\Foxit PDF Reader\.

### Åbn, luk, og gem

Når du har startet Foxit PDF Reader-applikationen, kan du åbne, lukke og gemme PDF-filer ved at klikke på fanen **Fil** og derefter vælge de tilsvarende menuelementer.

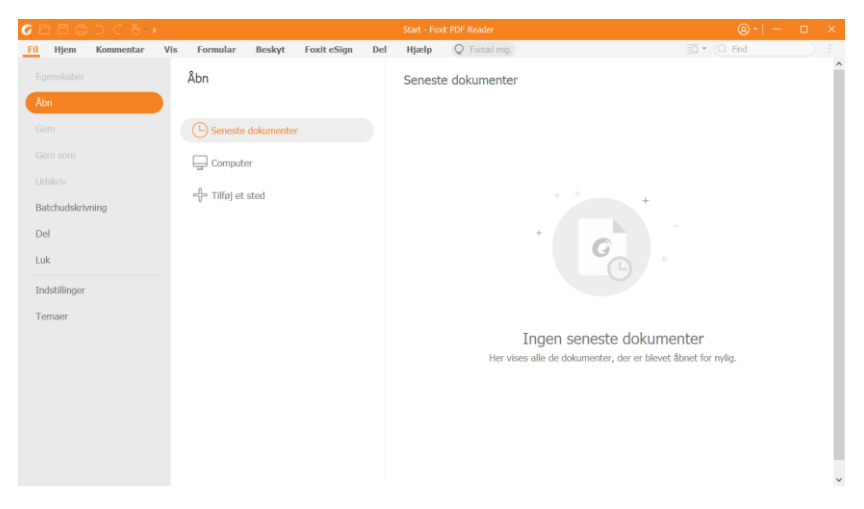

### Tilpasning af arbejdsområdet

#### Skifte tema

Der er to slags temaer (**Classic** og **Dark**), der giver brugerne mulighed for at ændre softwarens udseende. Hvis du vil skifte tema, skal du vælge **Filer** > **Temaer** > vælg det ønskede tema.

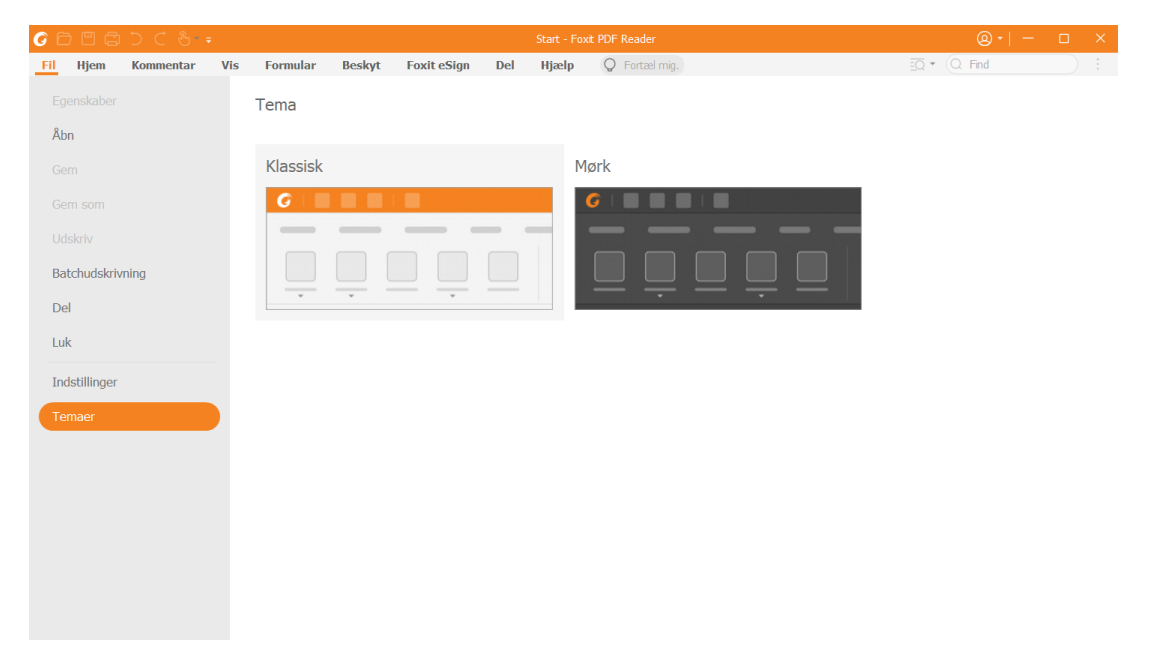

### Skifte til berøringstilstand

Berøringstilstand gør det nemmere at bruge Foxit PDF Reader på berøringsfølsomme enheder. I berøringstilstand forskyder værktøjslinjens knapper, kommandoerne og panelerne sig lidt, så de bliver nemmere at vælge med fingrene. For at skifte til

berøringstilstand skal du klikke på 🎬 på værktøjslinjen Hurtig adgang og vælge

**Berøringstilstand**. Når enheden er i berøringstilstand, kan du klikke på <sup>b</sup> og vælge **Musetilstand** for at vende tilbage til musetilstand.

### Tilpasning af båndet

#### Båndbaseret værktøjslinje

Foxit PDF Reader understøtter den båndbaserede værktøjslinje, hvor de enkelte faner indeholder forskellige kommandoer, som dermed er lettere at tilgå. Du kan bladre gennem fanerne Hjem, Kommentar, Vis og Formular og tjekke de kommandoer, du har brug for (vist nedenfor).

| 6    | ) 🖱 ር | <b>3</b> ) ( | <b>⊕</b> • ≠       |      |                                  |                  | FC                 | XIT_2DFONTS.  | .pdf - Foxit PDF | Reader   |          |                  |                 | <u>ه</u> • ا –    | × |
|------|-------|--------------|--------------------|------|----------------------------------|------------------|--------------------|---------------|------------------|----------|----------|------------------|-----------------|-------------------|---|
| Fil  | Hjem  | Komm         | ientar Vis         | Fo   | rmular Be                        | skyt I           | oxit eSig          | n Del I       | Hjælp 📿          | Fortæl n | nig.     |                  | <u>=</u> Q • Q  | Find              | : |
| J.   | T⊳    | is           |                    | (+)  | 1                                | T                | Ŀ                  | ΤI            | s l              | Ð        | $\Box$   |                  | 작               | 8                 |   |
| Hând | Vælg  | Snapshot     | Udklipsholder<br>• | Zoom | Indstilingen<br>Sidetilpasning • | Tipasset<br>flow | Roter<br>visning * | Skrivemaskine | Fremhævning      | Link     | Bogmærke | Vedhæftet<br>fil | Biledafmærkning | Audio<br>og video | ~ |

Båndet er designet på en måde, så du kan finde kommandoerne nemt og praktisk. Foxit PDF Reader giver dig mulighed for at skræddersy og tilpasse båndet, som du vil. Funktionen gør det muligt at tilpasse standardbåndet og oprette specielle faner eller grupper med dine foretrukne kommandoer.

For at tilpasse båndet skal du højreklikke på båndet, vælge **Tilpas båndet** i kontekstmenuen for at vise dialogboksen **Tilpas værktøjer** og derefter følge trinnene nedenfor.

#### Oprette en ny fane

For at oprette en ny fane skal du gøre et af følgende:

- > Vælg den fane, du vil tilføje en ny fane efter, og klik derefter på **Ny fane**.
- (Alternativt) Højreklik på den fane, du vil tilføje en ny fane efter, og vælg derefter Ny fane i kontekstmenuen.

#### Tilføje en ny gruppe til en fane

For at tilføje en ny gruppe til en fane skal du gøre et af følgende:

- > Vælg den fane, du vil tilføje gruppen til, og klik derefter på **Ny gruppe**.
- (Alternativt) Højreklik på den fane, du vil tilføje gruppen til, og vælg derefter Ny gruppe i kontekstmenuen.

#### Omdøbe en fane eller gruppe

- > Vælg den fane eller gruppe, du vil **Omdøbe**.
- (Alternativt) Højreklik på den fane eller gruppe, du vil omdøbe, og klik på Omdøb i kontekstmenuen.
- > I dialogboksen **Omdøb** skal du indtaste det nye navn og derefter klikke på **OK**.

#### Tilføje kommandoer til en gruppe

- > Vælg den gruppe, du vil tilføje en kommando under.
- Vælg den kategori, som kommandoen er under, og derefter den ønskede kommando fra listen Vælg kommando fra.
- > Klik på **Tilføj** for at tilføje den valgte kommando til den ønskede gruppe.

#### Fjerne en fane, gruppe eller kommando

For at fjerne en fane, gruppe eller kommando skal du gøre et af følgende:

- > Vælg den fane, gruppe eller kommando, du vil fjerne, og klik derefter på **Fjern**.
- (Alternativ) Højreklik på den fane, gruppe eller kommando, du vil fjerne, og klik på Slet i kontekstmenuen.

#### **Omorganisere faner eller grupper**

For at omorganisere faner eller grupper skal du gøre et af følgende:

- Vælg den fane eller gruppe, du vil omorganisere, og klik derefter på pil Op eller
   Ned for at flytte fanen eller gruppen op eller ned.
- (Alternativ) Højreklik på den fane eller gruppe, du vil omorganisere, og vælg derefter
   Flyt element op eller Flyt element ned for at flytte fanen eller gruppen op eller ned.

#### Nulstille båndet

Klik på Nulstil i dialogboksen Tilpas værktøjer for at nulstille båndet til standardindstillingerne.

#### Importere et tilpasset bånd

- > Klik på **Importer**.
- > I dialogboksen **Åbn** skal du vælge båndtilpasningsfilen (.xml-fil) og klikke på **Åbn**.

**Bemærk**: Når du har importeret båndtilpasningsfilen, mister du alle de tilpasninger, du tidligere har foretaget. Hvis du vil kunne vende tilbage til det tidligere tilpassede bånd, anbefales det, at du eksporterer det tilpassede bånd, før du importerer et nyt.

#### Eksportere et tilpasset bånd

- ➢ Klik på Eksporter.
- > I dialogboksen **Gem som** skal du angive filnavnet og stien og derefter klikke på **Gem**.

#### Bemærk:

1. Efter tilpasningen skal du klikke på **OK** i fanen **Tilpas bånd** for at gemme og anvende ændringerne til båndet.

2. For at hjælpe dig med at skelne en standardfane eller -gruppe fra de tilpassede valg, er de tilpassede faner og grupper i listen **Tilpas båndet** faneinddelt med "(Tilpasset)" efter

navnet (som f.eks.: 📝 New Tab (Custom) ), men uden ordet "(Tilpasset)" i båndet.

3. Kommandoerne i standardgruppen under en standardfane vises som grå, og de kan ikke omdøbes, omorganiseres eller fjernes.

4. Du kan ikke fjerne standardfaner i Foxit PDF Reader.

### Sådan finder du kommandoer

#### Se alle kommandoer

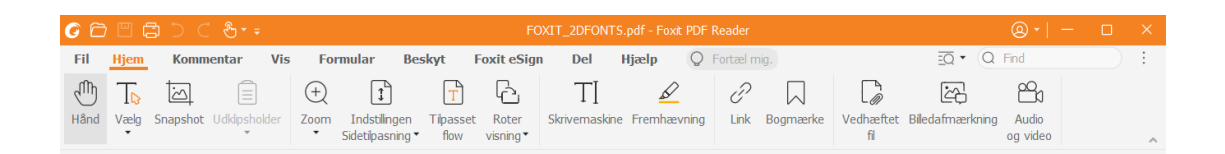

Klik på knapperne under de forskellige faner for at skifte mellem forskellige kommandoer. Desuden vises der et tip, når musen flyttes hen over de enkelte kommandoer. Fanen **Hjem** indeholder f.eks. de mest anvendte kommandoer til grundlæggende navigation og interaktion med PDF-filer. Du kan bruge kommandoen **Hånd** til at flytte rundt på indholdet, kommandoen **Vælg tekst og billede** til at vælge tekst og billede, kommandoen **Vælg anmærkning** til at vælge anmærkninger, kommandoerne **Zoom** til at zoome sider ind/ud, kommandoerne **Billedanmærkning/Audio og video/Vedhæftet fil** til at indsætte billeder, multimedier, filer og meget mere.

#### Sådan søger du efter og finder kommandoer

Du kan indtaste navnet på kommandoen i feltet **Fortæl mig det** for at finde en kommando og let kunne bruge funktionen. Hvis du for eksempel vil fremhæve tekst i en PDF-fil, skal du anbringe markøren i feltet **Fortæl mig det** (eller trykke på **Alt** + **Q**) og skrive "fremhæv". Foxit PDF Reader viser derefter en liste over matchende kommandoer, som du kan vælge imellem for at aktivere den ønskede funktion.

# Læs

Når du er blevet fortrolig med arbejdsområdet og de grundlæggende kommandoer, kan du gå i gang med at læse PDF-filer. Det er nemt at finde frem til en bestemt side, justere visningen af et dokument, læse ren tekst ved hjælp af tekstfremviserkommandoen, få vist dokumenter, mens du lytter til dem, tilpasse PDF'ens flow for at kunne se den i en enkelt kolonne og meget andet. Foxit PDF Reader gør det også muligt for brugerne at se PDF-porteføljer.

### Navigere til en bestemt side

 Klik på Første side, Sidste side, Forrige side og Næste side på statuslinjen for at se din PDF-fil. Du kan også indtaste et bestemt sidenummer for at gå til den pågældende side. Forrige visning lader dig vende tilbage til den forrige visning, og Næste visning går til den næste visning.

| ~ | < II (2 / 249) | • > | $\gg$ | Ē | 5 | E E II II | + 77,41% | - 23 / |
|---|----------------|-----|-------|---|---|-----------|----------|--------|
|   | I              |     |       |   |   |           |          |        |
| Α | В              | С   | D     | Ε | F |           |          |        |

A: Første side B: Forrige side C: Næste side D: Sidste side E: Forrige visning F: Næste visning

• For at springe til en side ved hjælp af sideminiaturer skal du klikke på knappen

**Sideminiaturer** i den venstre navigationsrude og derefter klikke på miniaturen. For at gå til et andet sted på den aktuelle side skal du trække og flytte den røde kasse i miniaturen. For at tilpasse størrelsen af en sideminiature skal du højreklikke på miniaturen og vælge **Gør sideminiaturer større** eller **Gør sideminiaturer mindre** eller bruge Ctrl og rulle med musehjulet.

| 0  |                                                                                                    | -   |
|----|----------------------------------------------------------------------------------------------------|-----|
|    |                                                                                                    | î î |
| 2  |                                                                                                    |     |
| 9  | Andread and a second state of a second state<br>A second state of a<br>A second state of a<br>A second state of a second state of a<br>A second state of a second state of a<br>A second state of a<br>A second st |     |
| 0  | And a second second sec                                                                                                    |     |
| 6  |                                                                                                    |     |
| 10 | 14                                                                                                    |     |
|    | Contraction Contraction                                                                                                    |     |
|    | 15                                                                                                    |     |
|    |                                                                                                    | ,   |

For at springe til et emne ved hjælp af bogmærker skal du klikke på knappen
 Bogmærke i den venstre navigationsrude. Klik derefter på bogmærket, eller højreklik på bogmærket, og vælg Gå til bogmærke. Klik på plus (+) eller minus (-) for at vise eller skjule indholdet af bogmærket. Hvis du vil skjule alle bogmærker, skal du højreklikke på et bogmærke (eller klikke på menuen Indstillinger <sup>[]</sup>) i panelet Bogmærker og vælge Vis/skjul alle bogmærker. Hvis alle bogmærker er skjult i panelet Bogmærker, kan du højreklikke på et bogmærker, kan du højreklikke på et bogmærker (eller klikke på et bogmærker)

Indstillinger 🖃 ) og vælge Vis/skjul alle bogmærker for at vise alle bogmærker.

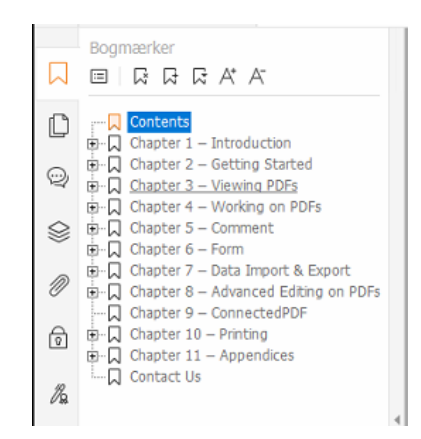

### Vise dokumenter

#### Enkeltfanelæsning og flerfanelæsning

Tilstand for enkeltfanelæsning giver dig mulighed for at åbne PDF-filer i flere visninger. Dette er ideelt, hvis du skal læse dine PDF'er side om side. Du aktiverer enkeltfanelæsning ved at gå til **Fil** > **Præferencer** > **Dokumenter**, markere afkrydningsfeltet **Tillad flere visninger** i gruppen **indstillinger for åbning**, og klik på **OK** for at anvende indstillingen.

Tilstand for flerfanelæsning giver brugere mulighed for at åbne flere PDF-filer i forskellige faner i samme visning. Du aktiverer flerfanelæsning ved at gå til **Fil** > **Præferencer** > **Dokumenter**, fjerne markeringen i afkrydsningsfeltet **Tillad flere visninger** i gruppen **Indstillinger for åbning**, og klikke på **OK** for at anvende indstillingen. I tilstanden for flerfanelæsning kan du trække og slippe en filfane uden for det eksisterende vindue for at oprette en ny visning og se PDF-filen i det pågældende vindue. Du sammenfører filfanen med den primære brugergrænseflade ved at klikke på filfanen og derefter trække og slippe den i omvendt rækkefølge til den primære brugergrænseflade. Når du læser i flerfanetilstand, kan du skifte mellem de forskellige faner med **Ctrl + tabulator** eller ved at rulle med musen. For at skifte mellem filfaner ved at rulle med musen skal du have sat kryds **Skift hurtigt mellem faner med musehjulet** i gruppen **Fanelinje i Indstillinger > Generelt**.

#### Skift mellem forskellige visningstilstande

Du kan få vist dokumenter med kun tekst eller få dem vist i Læsetilstand, Fuld skærm, Omvendt visning, Tilpasset flow og Nattilstand.

#### Brug af Foxit-tekstfremviser

Med **Tekstfremviser** under fanen **Vis** kan du arbejde på alle PDF-dokumenter i visningstilstanden ren tekst. Funktionen gør, at du nemt kan genbruge den tekst, der er spredt mellem billeder og tabeller. Samtidig fungerer den som Notepad.

#### Visning af PDF-dokumenter i Tilpasset flow

Klik på **Tilpas flow** under fanen **Vis** eller **Hjem** for at tilpasse flowet af et PDF-dokument og midlertidigt vise det som en enkelt kolonne, der har samme bredde som dokumentpanelet. Tilpasset flow giver dig mulighed for nemt at læse et PDF-dokument, som er forstørret på en standardskærm, uden at skulle rulle vandret for at læse teksten.

#### Visning af PDF-dokumenter i Nattilstand

Nattilstand i Foxit PDF Reader giver dig mulighed for at bytte om på sort og hvid for at reducere anstrengelse af øjnene under dårlige lysforhold. Klik på **Nattilstand** på fanen **Vis** for at aktivere eller deaktivere Nattilstand.

#### Få vist PDF-porteføljer

PDF-porteføljer er en kombination af filer med forskellige formater, såsom Office Wordfiler, tekstdokumenter og Excel-filer. Foxit PDF Reader giver dig mulighed for både at få vist og udskrive PDF-porteføljer og søge efter nøgleord i porteføljen.

#### Foxit PDF Reader Lynveiledning

| 666660                  | ÷ - €                  |                     |        | En_P        | ortfolio-ne | w.pdf - Foxi | PDF Reader |                               | <b>@</b> •   − | - 🗆 | ×   |
|-------------------------|------------------------|---------------------|--------|-------------|-------------|--------------|------------|-------------------------------|----------------|-----|-----|
| Fil Hjem Komn           | nentar Vis             | Formular            | Beskyt | Foxit eSign | Del         | Hjælp        | Portefølje | Q Fortæl mig.                 | ind            |     | ) : |
|                         | Ē                      | ණු                  |        |             |             |              |            |                               |                |     |     |
| Layout Detaljer Forside | Forhåndsvisningsp<br>• | anel Standardv<br>• | isning |             |             |              |            |                               |                |     | ~   |
| Start                   | En_Portfo              | lio-new.pdf         | ×      |             |             |              |            |                               |                |     | -   |
| Hjem 🕨                  |                        |                     |        |             |             |              |            |                               |                |     | 0   |
| Fo                      | xxt PDF Reader Use     | r Manual.pdf        |        | Readme.txt  |             |              |            | FoxtRMSProtection ToolforPDF3 |                |     | Â   |

Eksempel på en PDF-portefølje

- Download et eksempel på en PDF-portefølje (helst med filer i forskellige formater). ≻
- Åbn den i Foxit PDF Reader ved at højreklikke på og vælge Åbn med Foxit PDF Reader.
- Mens du får vist et eksempel på en PDF-portefølje, kan du vælge kommandoerne  $\triangleright$ under kontekstfanen Portefølje for at ændre visningstilstand eller angive, hvordan forhåndsvisningsruden skal vises. I visningstilstanden Layout eller Detaljer skal du klikke på en fil for at få den vist i forhåndsvisningsruden i Foxit PDF Reader eller dobbeltklikke på en fil (eller vælge en fil og klikke på Åbn fil i

oprindelig applikation i kontekstmenuen eller knappen Åbn på

porteføljens værktøjslinje) for at åbne den i den oprindelige applikation.

Hvis du vil søge efter nøgleord i PDF-filer i en portefølje, skal du klikke på knappen  $\triangleright$ 

Avanceret søgning og angive nøgleord og søgeindstillinger som ønsket i panelet Søg.

### Justere dokumentvisning

Foxit PDF Reader har et antal kommandoer, som hjælper dig med at justere visningen af dit PDF-dokument. Vælg Zoom eller Indstilling for tilpasning af side på fanen Hjem for at forstørre sider på et forudindstillet niveau eller tilpasse sider baseret på henholdsvis vindue-/sidestørrelse. Brug kommandoen Roter visning under fanen Hjem eller Vis til at justere sideretningen. Vælg Enkelt side, Fortløbende, Rullende, Fortløbende rullende, Separat forside eller knappen Opdel på fanen Vis for at ændre sidevisningstilstanden. Du kan også højreklikke på indholdet og vælge de ønskede indstillinger i kontekstmenuen for at justere visningen af dokumenter.

### Hjælp til handicappede

Funktionen Hjælp til handicappede i fanen **Vis** gør det nemt for brugerne at læse PDF-filer. Kommandoerne **Markeringsramme**, **Forstørrelsesglas** og **Lup** i gruppen **Assistent** hjælper dig med at få vist PDF-filen tydeligere. Kommandoen **Læs** læser indholdet i en PDF højt, også den tekst, der er indeholdt i kommentarer og alternative tekstbeskrivelser til billeder og felter, der kan udfyldes. Kommandoen **Automatisk rulning** indeholder funktioner til automatisk rulning, der hjælper med nemt at scanne gennem lange PDF-filer. Du kan læse mere om enkelte genvejstaster i <u>Brugervejledningen til Foxit PDF Reader</u>.

# **Arbejde med PDF-filer**

Foxit PDF Reader gør det ikke kun muligt at læse PDF-filer, men giver også mulighed for at arbejde med PDF-filer. Foxit PDF Reader kan udføre handlinger som f.eks. kopiere tekst eller billeder til andre applikationer, fortryde og annullere tidligere handlinger, justere og placere indhold på siden, søge i tekst, mønster eller indeks, dele og signere PDF-dokumenter.

### Kopiere tekst, billeder og sider

- Med Foxit PDF Reader kan du kopiere og indsætte tekst, uden at formateringen ændres, herunder skrifttype, typografi, skriftstørrelse, skriftfarve og andre tekstredigeringsegenskaber. Når du har valgt teksten med kommandoen Vælg tekst og billede, kan du kopiere tekst ved at gøre et af følgende og derefter indsætte den valgte tekst i udklipsholderen i en anden applikation.
  - ↔ Højreklik på den valgte tekst > vælg Kopier.
  - ♦ Tryk på genvejstasterne Ctrl + C.
- Du kan bruge kommandoen **Vælg tekst og billede** til at vælge og kopiere et billede, eller du kan bruge kommandoen SnapShot til at kopiere billeder til udklipsholderen.

### Linealer, hjælpelinjer, stregtykkelser og målinger

• Foxit PDF Reader indeholder vandrette og lodrette **Linealer** og **Hjælpelinjer** under fanen **Vis**, så du kan justere og placere tekst, grafik eller andre objekter på siden. De kan også bruges til at kontrollere størrelsen og margenerne på dine dokumenter.

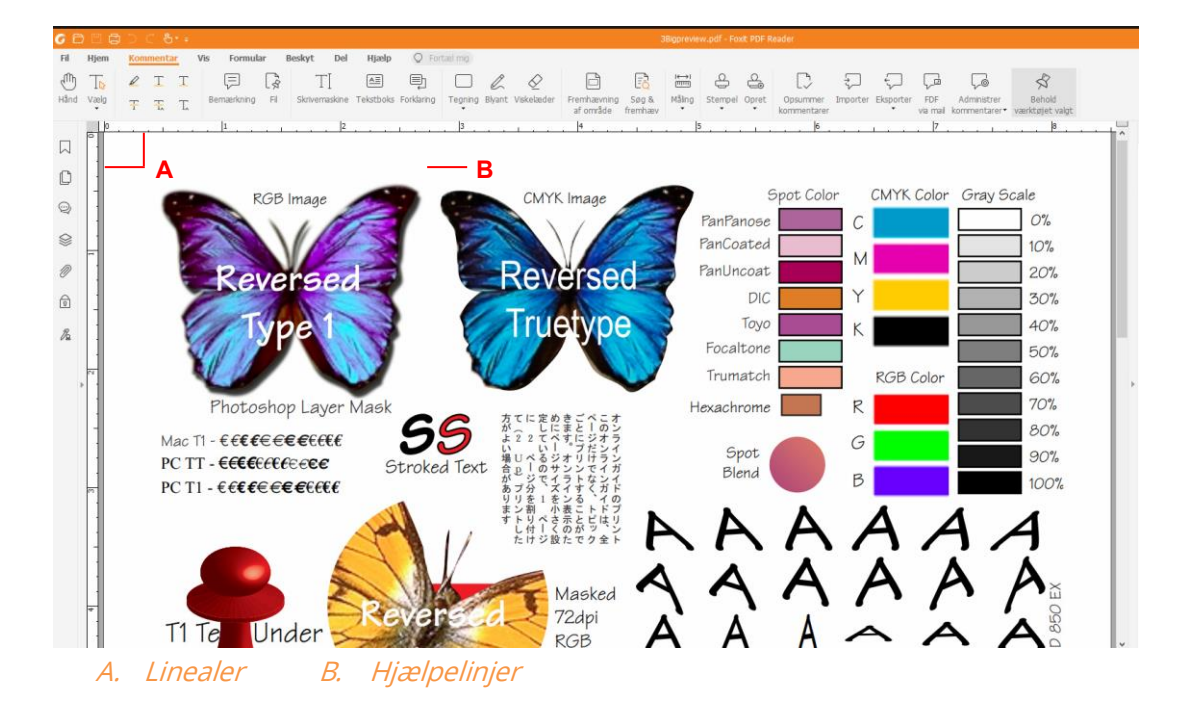

- Som standard viser Foxit PDF Reader linjer med de tykkelser, der er defineret i PDFfilen. Du kan fjerne markeringen Stregtykkelser i listen Vis > Visningsindstilling > Sidevisning for at slå visning af Stregtykkelser fra (dvs. så alle streger får samme stregtykkelse (1 pixel) uanset zoom) og dermed øge tegningens læsbarhed.
- Kommandoen Måling under fanen Kommentar gør det muligt at måle afstande, omkreds og arealer på objekter i PDF-dokumenter. Når du vælger et måleværktøj, vises panelet Format i højre side af dokumentpanelet, hvilket gør det muligt at kalibrere skalaforholdet og angive indstillinger, der er relateret til målelinealer og resultater. Når du opmåler objekter, kan du vælge Fastgørelsesværktøjer i panelet Format for at fastgøre til et bestemt punkt langs et objekt og dermed få mere præcise opmålingesresultater. Når målingen er færdig, skal du vælge Eksporter i panelet Format for at eksportere måleoplysningerne.

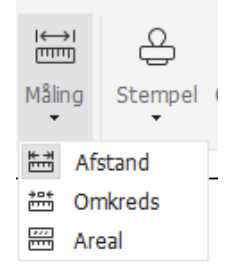

### Fortryde og annullere fortryd

Foxit PDF Reader gør det muligt at fortryde og annullere tidligere handlinger ved hjælp af knapperne Fortryd og Annuller fortryd C. Du kan både fortryde og annullere en tidligere fortrudt redigeringshandling i et PDF-dokument, herunder kommentarer, avanceret redigering og ændringer af dokumentet.

**Bemærk:** Du kan ikke fortryde og annullere en tidligere fortrudt handling vedrørende redigering af bogmærker.

### Læs PDF-artikler

PDF-artikler er valgfrie elektroniske tråde, der defineres af PDF-forfatteren, som fører læserne gennem PDF-indholdet, der er præsenteret i flere kolonner og på tværs af en række sider. Hvis du læser en PDF-fil, der indeholder artikler, kan du vælge **Vis** > **Visningsindstilling** > **Navigationspaneler** > **Artikler** for at åbne panelet **Artikler** og se artiklerne. I panelet **Artikler** skal du vælge en artikel og vælge **Læs artikel** fra kontekstmenuen eller listen **Indstillinger** for at læse den valgte artikel.

### Søg i PDF-filer

Foxit PDF Reader giver dig mulighed for at køre søgninger for nemt at finde tekst i PDFfiler. Du kan gå til **Filer** > **Indstillinger** > **Søg** for at angive søgeindstillinger.

Hvis du hurtigt skal finde tekst, du søger efter, skal du vælge feltet Søg
 a red på menulinjen. Klik på ikonet Filter
 ved siden af feltet

Find for at angive søgekriterierne.

• For at foretage avanceret søgning skal du klikke på kommandoen Avanceret søgning

ud for feltet Find, og vælge **Avanceret søgning**. Du kan søge efter en streng eller et mønster i en enkelt PDF-fil, flere PDF-filer under en angivet mappe, alle PDF-filer, der aktuelt er åbne i applikationen, PDF-filer i en PDF-portefølje eller et PDF-indeks. Når søgningen er færdig, vises alle forekomster i en træstruktur. Dette giver dig mulighed for at få et hurtigt overblik over konteksten og gå til bestemte placeringer. Du kan også gemme søgeresultater som en CSV- eller PDF-fil til yderligere reference.

• Hvis du vil søge efter og fremhæve tekst i en bestemt farve, skal du vælge Kommentar >

Søg og fremhæv eller klikke på kommandoen Avanceret søgningImage: Søg og fremhæv.Find og vælge Søg og fremhæv. Søg efter tekststrenge eller mønstre efter behov i paneletSøg. Når søgningen er færdig, skal du kontrollere de forekomster, du vil fremhæve, og

klikke på ikonet **Fremhæv** . Som standard fremhæves søgeforekomsterne med gult. Hvis du har brug for at ændre fremhævningsfarven, skal du ændre den fra egenskaberne for udseendet af værktøjet Fremhæv tekst og angive egenskaberne som standard. Farven anvendes, når du udfører en ny søgning og fremhævning.

### Arbejd med 3D-indhold i PDF-filer

Foxit PDF Reader giver dig mulighed for at se, navigere, måle og kommentere 3D-indhold i PDF-dokumenter. Modeltræet, 3D-værktøjslinjen og højrekliksmenuen for 3D-indhold kan hjælpe dig med nemt at arbejde med 3D-indhold. Du kan vise/skjule dele af en 3Dmodel, indstille forskellige visuelle effekter, rotere/dreje/panorere/zoome en 3D-model, oprette og administrere 3D-visninger med forskellige indstillinger, tilføje kommentarer/målinger til en del af en 3D-model og meget mere.

Når du åbner en 3D-PDF og aktiverer 3D-modellen, vises 3D-værktøjslinjen over det øverste venstre hjørne af 3D-lærredet (et område, hvor 3D-modellen vises). I nederste venstre hjørne af lærredet vises de 3D-akser (X-aksen, Y-aksen og Z-aksen), der angiver 3D-modellens aktuelle retning i scenen. **Bemærk**: Hvis 3D-modellen ikke er slået til (eller aktiveret), efter du har åbnet PDF'en, vises kun et 2D-forhåndsvisningsbillede af 3Dmodellen på lærredet.

**Tip**: Du kan finde de fleste 3D-relaterede værktøjer og indstillinger i kontekstmenuen, når du har højreklikket på 3D-modellen.

### Signer PDF-filer

#### Tilføje digitale signaturer

- > Vælg fanen Beskyt > Signer og certificer > Placer signatur.
- > Tryk på museknappen og hold den nede, og træk så markøren for at tegne en signatur.
- I dialogboksen Signer dokument skal du vælge et digitalt ID fra rullemenuen. Hvis du ikke kan finde det angivne digitale ID, skal du anskaffe et certifikat fra en tredjepartsleverandør eller oprette et tilpasset digitalt ID.
- (Valgfrit) For at oprette et tilpasset ID skal du vælge Nyt ID fra rullemenuen og derefter angive indstillingerne. I forbindelse med implementering i hele virksomheden kan itadministratorer også bruge <u>SignITMgr-værktøjet</u> til at konfigurere, hvilke digitale ID-

filer brugerne må anvende til at signere PDF-filer i hele organisationen. Når det er konfigureret helt, kan brugerne kun anvende det eller de angivne digitale ID'er til at signere PDF-filer, og de kan ikke oprette et nyt ID.

- Vælg en visningstype fra menuen. Du kan når som helst oprette en ny typografi ved at følge trinnene nedenfor:
  - ♦ Vælg Opret ny typografi fra menuen Visningstype.
  - ♦ I dialogboksen Konfigurer signaturtypografi skal du indtaste titlen, konfigurere grafikken, teksten og logoet på signaturen og derefter klikke på OK.
- Hvis du vil signere den aktuelt åbne PDF-fil, skal du klikke på Signer for at signere og gemme filen. Hvis du vil signere flere PDF-filer, skal du klikke på Anvend på flere filer for at tilføje PDF-filerne og angive outputindstillingerne og derefter klikke på Signer med det samme.

Tip: Når du vælger et adgangskodebeskyttet digitalt id til signering af PDF-filer, skal du indtaste adgangskoden, når du anvender signaturen.

### Tilføj et tidsstempel til digitale signaturer og dokumenter

Tidsstempler bruges til at angive den dato og det klokkeslæt, hvor du signerede et dokument. Et tidsstempel, der er tillid til, beviser, at indholdet i dine PDF-filer eksisterede på et bestemt tidspunkt og ikke er blevet ændret i mellemtiden. Foxit PDF Reader lader dig tilføje et tidsstempel, der er tillid til, til digitale signaturer eller dokumenter.

Før du tilføjer et tidsstempel til digitale signaturer eller dokumenter, skal du konfigurere en standard-tidsstempelserver. Gå til **Fil > Indstillinger > Tidsstempelservere**, og angiv en standard-tidsstempelserver. Du kan derefter signere dokumentet ved at placere den digitale signatur eller ved at klikke på **Beskyt > Sæt tidsstempel på dokument** for at tilføje et tidsstempel til dokumentet. Du skal tilføje tidsstempelserveren til listen over certifikater, der er tillid til, så de digitale signaturers egenskaber viser dato og klokkeslæt fra tidsstempelserveren, da dokumentet blev signeret.

### **Del PDF-filer**

Foxit PDF Reader er integreret med ECM-systemer, cloud-tjenester, OneNote og Evernote, der hjælper dig med at administrere og dele PDF-filer.

#### Integration med ECM-systemer og cloud-tjenester

Foxit PDF Reader har integreret de populære ECM-systemer (herunder SharePoint, Epona DMSforLegal og Alfresco) og cloud-tjenester (herunder OneDrive – Personal, OneDrive for Business, Box, Dropbox og Google Drive), som giver dig mulighed for uden problemer at åbne,

ændre og gemme PDF-filer på dine ECM-servere eller cloud-tjenester direkte fra programmet.

Hvis du vil åbne en PDF-fil fra dit ECM-system eller cloud-tjeneste, skal du vælge **Filer** > **Åbn** > **Tilføj et sted** > ECM eller cloud-tjeneste, som du vil oprette forbindelse til. Når du har logget på med din konto, kan du åbne en PDF fra serveren og ændre den i Foxit PDF Reader. For en PDF-fil, der åbnes og tjekkes ud fra et ECM-system, skal du klikke på **Tjek ind** for at tjekke ind og gemme den på din ECM-konto igen. For en PDF-fil, der åbnes fra en cloud-tjeneste, skal du vælge **Filer** > **Gem/Gem som** for at gemme den efter ændringen.

Tips:

- 1. OneDrive for Business er kun tilgængelig i den aktiverede Foxit PDF Reader (MSI-pakke).
- 2. Før du bruger Foxit PDF Reader til at åbne PDF-filer på Epona DMSforLegal, skal du installere Epona DMSforLegal-klienten på dit system, hvis du ikke har gjort det.

#### Send til Evernote

Du kan sende PDF-dokumenter direkte til Evernote som vedhæftede filer.

- Forudsætninger Du skal have en Evernote-konto og installere Evernote på din computer.
- > Åbn en PDF-fil for at redigere den.
- Vælg Del > Evernote.
- Hvis du ikke er logget på Evernote på klientsiden, skal du indtaste kontooplysningerne for at logge på. Når du logger på Evernote, sendes PDF-dokumentet automatisk til Evernote, og du får en meddelelse fra Evernote, når importen er færdig.

#### Send til OneNote

Du kan hurtigt sende dit PDF-dokument til OneNote fra Foxit PDF Reader, når du har redigeret det.

- > Åbn og rediger dokumentet i Foxit PDF Reader.
- > Gem ændringerne, og klik derefter på **Del** > **OneNote**.
- > Vælg et afsnit/en side i dine notesbøger, og klik på **OK**.
- Vælg Vedhæft fil eller Indsæt udskrift i pop op-dialogboksen for at indsætte dokumentet i det valgte afsnit eller på den valgte side i OneNote.

# Kommentarer

Kommentarer er en nødvendighed i dine studier dit arbejde, når du læser dokumenter. Foxit PDF Reader har forskellige grupper af kommentarkommandoer, som du kan bruge til at oprette kommentarer. Før du tilføjer kommentarer, kan du gå til **Filer** > **Indstillinger** > **Kommentering** for at angive kommentarindstillinger. Det er også nemt at svare på, slette og flytte kommentarer.

### Grundlæggende kommenteringskommandoer

Foxit PDF Reader giver dig forskellige kommenteringsværktøjer til at tilføje kommentarer i PDF-dokumenter. De findes under fanen **Kommentar**. Du kan skrive en tekstmeddelelse eller tilføje en streg, cirkel eller en anden figur for at tilføje kommentarer i PDF-filer. Det er også nemt at ændre, svare på, slette og flytte kommentarer. Denne funktion er ret nyttig, når du studerer og arbejder, hvis du ofte har brug for at lave noter og anmærkninger i PDF-dokumenter.

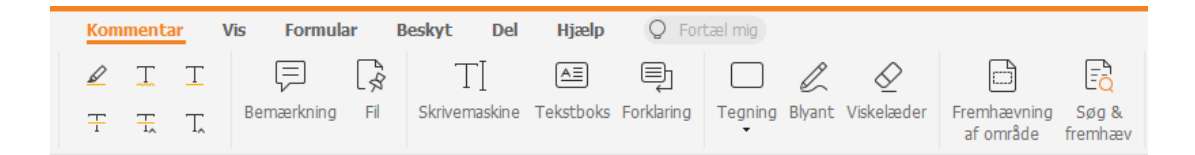

#### Tilføj tekstmarkeringer

Du kan bruge Tekstmarkering-kommandoerne til at angive, hvilken tekst der skal redigeres eller bemærkes. Vælg et af følgende værktøjer under fanen **Kommentar**, og træk for at markere den tekst, du vil markere, eller klik på dokumentet for at angive destinationen for at indsætte tekstkommentar.

| Кпар            | Navn                     | Beskrivelse                                                                                                    |
|-----------------|--------------------------|----------------------------------------------------------------------------------------------------|
|                 | Fremhævning              | Bruges til at markere vigtige tekstpassager med en (normalt)<br>selvlysende markør for bedre at kunne huske teksten eller til<br>senere reference. |
| Ţ               | Bølget<br>understregning | Bruges til at tegne en bølget streg under tekst.                                                                                                   |
| T               | Understregning           | Bruges til at understrege tekst for at angive betydning.                                                                                           |
| <u><u> </u></u> | Gennemstregning          | Bruges til at overstrege tekst for at vise andre, at teksten er slettet.                                                                           |
| <b>T</b> ,      | Erstat tekst             | Bruges til at overstrege tekst, som erstattes af anden tekst.                                                                                      |
| T.              | Indsæt tekst             | Et korrekturlæsersymbol (^), som bruges til at vise, hvor der<br>skal indsættes noget på linjen.                                                   |

#### Tilføj en gul seddel eller filer

For at tilføje en kommentar til bemærkning skal du vælge **Kommentar > Bemærkning** og derefter angive det sted i dokumentet, hvor du vil placere bemærkningen. Du kan herefter indtaste tekst i noten.

For at tilføje en fil som kommentar skal du gøre følgende:

- ♦ Vælg Kommentar > Fil.
- Sæt markøren der, hvor du vil tilføje en fil som kommentar > klik på det valgte sted.
- I dialogboksen **Åbn** skal du vælge den fil, du vil tilføje, og derefter klikke på **Åbn**.

**Bemærk:** Hvis du prøver at tilføje et bestemt filformat (f.eks. EXE), vil Foxit PDF Reader advare dig om, at den vedhæftede fil ikke er tilladt på grund af dine sikkerhedsindstillinger.

 $\diamond$  Ikonet Vedhæftet fil  $\stackrel{\scriptstyle{\scriptstyle{\leftarrow}}}{=}$  vises på det angivne sted.

#### Tilføj tekstkommentarer

Foxit PDF Reader indeholder kommandoerne **Skrivemaskine**, **Tekstboks** og **Forklaring**, som kan hjælpe dig med at føje tekstkommentarer til PDF-filer. Kommandoen **Skrivemaskine** gør det muligt at tilføje tekstkommentarer uden tekstbokse. Du kan vælge **Tekstboks** eller **Forklaring** for at tilføje tekstkommentarer med rektangelbokse eller forklaringer uden for teksten.

Sådan tilføjes tekstkommentarer:

- Vælg Kommentar > Skrivemaskine/Tekstboks/Forklaring.
- Flyt markøren til området for at indtaste den ønskede tekst. Tryk på tasten Enter, hvis du vil starte på en ny linje.
- Hvis det er nødvendigt, kan du ændre teksttypen i panelet Format til højre for dokumentpanelet.
- ✤ For at afslutte indtastningen skal du klikke et vilkårligt sted uden for den tekst, du har indtastet.

#### Tegnemarkeringer

Tegnemarkeringer hjælper dig med at oprette anmærkninger i form af tegninger, figurer og tekstfelter. Du kan bruge tegnemarkeringer til at markere et dokument med pile, streger, firkanter, rektangler, cirkler, ellipser, polygoner, polygone linjer, skyer osv.

#### Tegnemarkeringer

| Knap                | Navn                                                                         | Beskrivelse                                                                                                    |  |  |  |  |  |
|---------------------|------------------------------------------------------------------------------|----------------------------------------------------------------------------------------------------|--|--|--|--|--|
| ۲                   | Pil                                                                          | Bruges til at tegne noget, såsom et retningssymbol, som i<br>form og funktion svarer til en pil.                                                   |  |  |  |  |  |
| /                   | Streg                                                                        | Bruges til at markere med en linje.                                                                                                    |  |  |  |  |  |
|                     | Rektangel                                                                    | Bruges til at tegne en flad figur med fire sider og fire rette vinkler.                                                                            |  |  |  |  |  |
| $\circ$             | Oval                                                                         | Bruges til at tegne en oval figur.                                                                                                    |  |  |  |  |  |
| $\langle O \rangle$ | Polygon                                                                      | Bruges til at tegne en flad figur bundet sammen af tre elle<br>flere stregsegmenter.                                                               |  |  |  |  |  |
| l                   | Polylinje Bruges til at tegne en åben, flad figur med tre el stregsegmenter. |                                                                                                    |  |  |  |  |  |
| C                   | Blyant                                                                       | Bruges til at tegne frihåndsfigurer.                                                                                                    |  |  |  |  |  |
| $\bigotimes$        | Viskelæder                                                                   | Et redskab, der fungerer som et viskelæder, som bruges til<br>at fjerne blyantsmarkeringer.                                                        |  |  |  |  |  |
| $\Box$              | Cloud                                                                        | Bruges til at tegne skyfigurer.                                                                                                    |  |  |  |  |  |
|                     | Fremhævning af<br>område                                                     | Bruges til at fremhæve et bestemt område, som f.eks. et tekstområde, et billede eller et tomt område.                                              |  |  |  |  |  |
|                     | Søg & fremhæv                                                                | Bruges til at markere søgeresultaterne for bedre at kunne<br>huske teksten eller til senere reference. Se også <u>Søg i PDF-</u><br><u>filer</u> . |  |  |  |  |  |

Hvis du vil indsætte en kommentar med tegnemarkeringen, skal du følge trinnene nedenfor:

- ♦ Vælg Kommentar, og klik derefter på den ønskede tegnekommando.
- ♦ Træk markøren hen over de områder, du vil markere.
- Dobbeltklik på markeringen for at åbne en pop op-note, hvor du kan indtaste dine kommentarer.

Foxit PDF Reader giver dig mulighed for at fremhæve specifikke områder som f.eks. et bestemt tekstområde, et billede eller et tomt område.

- ✤ For at fremhæve et område skal du vælge Kommentar > Fremhævning af område og derefter klikke på og trække musen hen over tekstområdet, billedet eller det tomme område, som du vil fremhæve.
- Som standard fremhæves områderne med gult. For at ændre fremhævningsfarven skal du højreklikke på det fremhævede område, vælge **Egenskaber** og derefter vælge den ønskede farve i fanen **Udseende** i dialogboksen **Fremhævningsegenskaber**. Du kan også klikke på **Andre farver** for at tilpasse og anvende de ønskede farver til at fremhæve udvalgte områder med. Foxit PDF Reader vil automatisk gemme de tilpassede farver, så de kan bruges sammen med alle anmærkningskommandoerne.

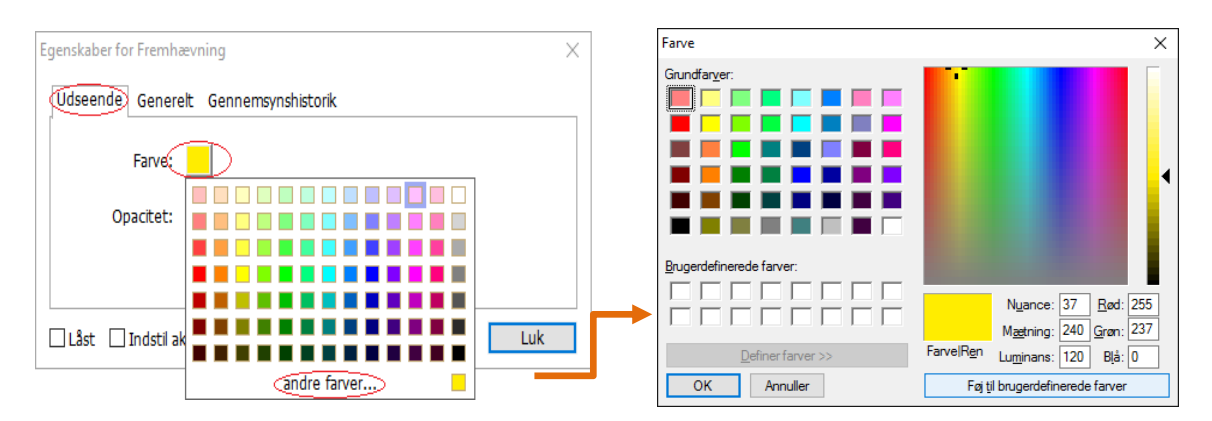

Foxit PDF Reader tilføjer PSI-understøttelse til frihåndsanmærkning. Du kan bruge Surface Pro-pennen eller Wacom-pennen til at tilføje frihåndsanmærkninger med PSI i PDF-filer. Følg trinnene nedenfor:

- (Surface Pro-brugere) Vælg Kommentar > Blyant, og tilføj derefter frihåndsanmærkninger efter behov med Surface Pro-pennen.
- (Wacom-tabletbrugere) Tilslut din Wacom-tablet til computeren, vælg Kommentar >
   Blyant, og tilføj derefter frihåndsanmærkninger med Wacom-pennen.

### Stempel

Vælge mellem et udvalg af allerede oprettede stempler, eller opret tilpassede stempler for at stemple en PDF. Alle de stempler, du importerer eller opretter, vises i stempelpaletten.

- > Vælg Kommentar > Stempel.
- Vælg et stempel inden for den ønskede kategori i Stempelpaletten Standardstempler, Signer her eller Dynamiske stempler.
- Alternativt kan du oprette et billede i udklipsholderen som et stempel ved at vælge Kommentar > Opret > Indsæt billedet i udklipsholderen som stempelværktøj, eller du kan oprette et tilpasset stempel ved at vælge Kommentar > Opret > Opret tilpasset stempel eller Opret tilpasset dynamisk stempel.
- Angiv det sted på siden i dokumentet, hvor du vil placere stemplet, eller træk et rektangel på siden i dokumentet for at definere en størrelse og placering. Derefter vises stemplet på den valgte placering.
- (Valgfrit) Hvis du vil anvende et stempel på flere sider, skal du højreklikke på stemplet og vælge Placer på flere sider. I dialogboksen Placer på flere sider skal du angive sideintervallet og derefter klikke på OK for at anvende.
- > Hvis du vil rotere stemplet, efter det er anvendt, skal du følge trinnene nedenfor:
  - Klik på stemplet, og bevæg markøren hen over håndtaget øverst på stemplet.
  - Når ikonet til rotation af stemplet vises, skal du trække markøren for at rotere stemplet som ønsket.

### PDF-korrektur

Med Foxit PDF Reader kan du nemt deltage i korrekturen af en PDF-fil, dele kommentarerne og spore korrekturer.

#### Deltage i delt korrektur

- Download den PDF-fil, der skal korrekturlæses, fra din mailapplikation, og åbn den med Foxit PDF Reader.
- Hvis det er første gang, du åbner PDF'en med Foxit PDF Reader, skal du først indtaste dine identitetsoplysninger.
- > Tilføj kommentarer i PDF'en efter behov.
- Når du er færdig, skal du klikke på Udgiv kommentarer på meddelelseslinjen (hvis meddelelse er aktiveret) eller klikke på Del > Administrer delt korrektur > Udgiv kommentarer for at dele dine kommentarer med andre korrekturlæsere.
- > Brug en af følgende metoder til at gemme PDF'en:
  - Vælg Fil > Gem som for at gemme den delte PDF som en kopi på dit lokale drev.
     Du kan åbne denne kopi igen for at fortsætte korrekturen eller sende den til andre korrekturlæsere med henblik på fortsat delt korrektur.

Klik på Menu i meddelelseslinjen, og vælg Gem som arkivkopi (hvis meddelelse er aktiveret), eller klik på Del > Administrer delt korrektur > Gem en arkivkopi for at gemme PDF'en som en kopi, der ikke længere er forbundet til den delte korrektur.

Under delt korrektur vil Foxit PDF Reader som standard automatisk synkronisere og vise nye kommentarer hvert femte minut og give dig besked, når der er en ny kommentar, ved at lade Foxit Reader-ikonet blinke i proceslinjen. Du kan også klikke på **Kontrollér for nye kommentarer** på meddelelseslinjen (hvis meddelelse er aktiveret), eller klikke på **Del** > **Administrer delt korrektur** > **Kontroller for nye kommentarer** for manuelt at kontrollere, om der er nye kommentarer. Eller gå til **Filer** > **Indstillinger** > **Korrektur** > **Kontroller automatisk for nye kommentarer** for at angive tidsintervallet for automatisk kontrol af nye kommentarer i den angivne periode.

#### Deltage i korrektur pr. mail

- > Åbn PDF'en til korrekturlæsning i din mailapplikation.
- > Tilføj kommentarer i PDF'en efter behov.
- Når du er færdig, skal du klikke på Send kommentarer på meddelelseslinjen (hvis meddelelse er aktiveret) eller vælge Del > Administrer korrektur per mail > Send kommentarer for at sende den korrekturlæste PDF tilbage til arrangøren via e-mail.
- (Hvis nødvendigt) Vælg Fil > Gem som for at gemme PDF'en som en kopi på dit lokale drev.

#### Deltage i en korrektur igen

- > Åbn PDF'en til korrekturlæsning igen ved hjælp af en af følgende metoder:
  - Abn PDF-kopien direkte, hvis du allerede har gemt den på dit lokale drev.
  - Vælg Del > Sporing, højreklik på den PDF, du vil korrekturlæse, og vælg Åbn fra kontekstmenuen.
  - ♦ Åbn den fra din mailapplikation.
- Følg de samme trin som ovenfor for at fortsætte en delt korrektur eller en korrektur pr. mail.

**Bemærk**: For at åbne PDF-filen til korrekturlæsning med Foxit PDF Reader fra din mailapplikation er det muligvis nødvendigt at installere den mailapplikation, der er konfigureret til at fungere sammen med Foxit PDF Reader. Lige nu understøtter Foxit PDF Reader de mest populære mailapplikationer, herunder Microsoft Outlook, Gmail, Windows Mail, Yahoo Mail og andre. Til mailapplikationer eller webmail, som ikke fungerer sammen med Foxit PDF Reader, kan du downloade PDF'en først og derefter åbne den til korrektur fra dit lokale drev.

#### Spor korrekturer

Foxit PDF Reader indeholder en sporingsfunktion, som gør det nemt at spore korrekturer. Vælg **Del** > **Sporing** eller **Fil** > **Del** > gruppen **Sporing** > **Sporing**, hvorefter du kan se filnavnet, deadline, antal kommentarer og listen over korrekturlæsere tilknyttet de delte korrekturer eller korrekturer pr. mail, du deltager i. I vinduet **Sporing** kan du også kategorisere dine aktuelt forbundne korrekturer efter mapper. Du skal blot oprette nye mapper under gruppen **Deltager** og derefter sende korrekturer til den mappe, du har oprettet, ved at vælge den tilsvarende indstilling i kontekstmenuen.

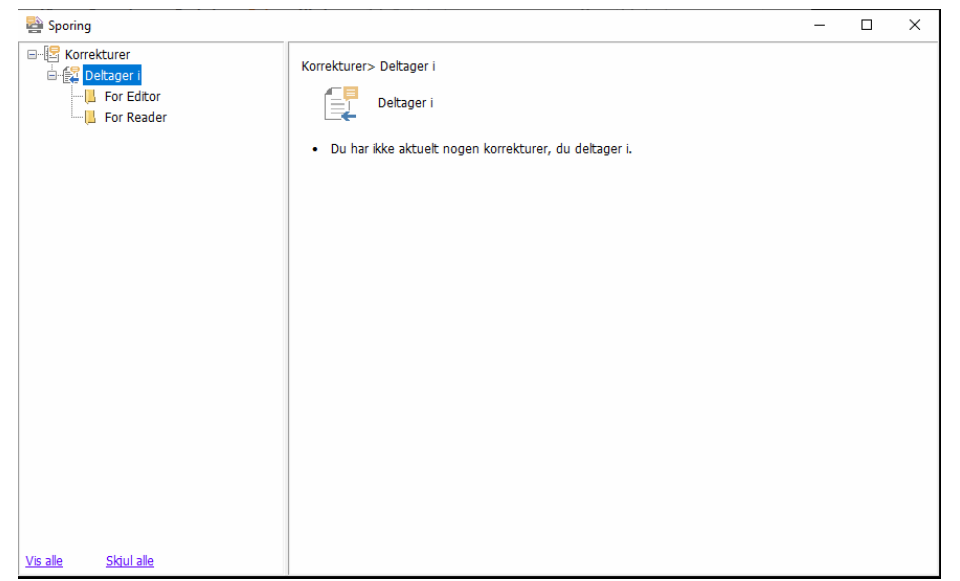

# Formularer

PDF-formularer strømliner den måde, du modtager og sender oplysninger på. Foxit PDF Reader giver dig mulighed for at udfylde PDF-formularer, kommentere på formularer, importere og eksportere formulardata og -kommentarer, generere 2D-stregkoder og verificere signaturer på XFA-formularer.

### **Udfylde PDF-formularer**

Foxit PDF Reader understøtter *interaktive PDF-formularer* (Acro Form og <u>XFA-formularer</u>) og *ikke-interaktive PDF-formularer*. Du kan udfylde interaktive formularer med kommandoen Hånd. For ikke-interaktive PDF-formularer kan du bruge værktøjerne på Foxit eSign-fanen til at tilføje tekst eller andre symboler. Når du udfylder ikke-interaktive PDF-formularer med værktøjerne Udfyld og signer, skal du bruge feltværktøjslinjen eller tilpasse størrelsen på håndtaget for at justere størrelsen på de(n) tilføjede tekst eller symboler, så de passer i formularfelterne.

Foxit PDF Reader understøtter funktionen **Autofuldførelse**, som gør det muligt at udfylde PDF-formularer nemt og hurtigt. Den gemmer historikken over de ting, du har indtastet i formularer, og foreslår derefter matches, når du udfylder andre formularer i fremtiden. Resultaterne vises på en rulleliste. For at aktivere funktionen Autofuldførelse skal du gå til **Fil > Indstillinger > Formularer**, og vælge **Grundlæggende** eller **Avanceret** på rullelisten **Autofuldførelse**. Marker også muligheden **Husk numeriske data** for at gemme talindtastninger, ellers er det kun tekstindtastninger, der bliver husket.

### Kommentere i formularer

Du kan kommentere i PDF-formularer på samme måde som i andre PDF-filer. Du kan kun tilføje kommentarer, hvis den person, der har oprettet formularen, har givet brugerne rettigheder til det. **Se også** <u>Kommentarer</u>.

### Importere og eksportere formulardata

Klik på **Importer** eller **Eksporter** på fanen **Formular** for at importere/eksportere formulardata til din PDF-fil. Denne funktion virker dog kun med interaktive PDF-formularer. Foxit PDF Reader giver brugerne mulighed for at nulstille formularen med kommandoen **Nulstil formular**.

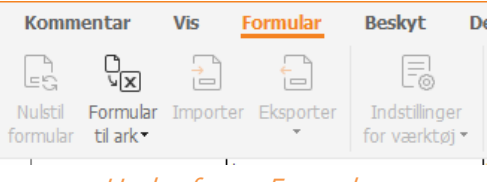

Under fanen Formular

For at eksportere formulardata skal du følge trinnene nedenfor:

- > Vælg Formular > Eksporter > Til fil.
- I dialogboksen Gem som skal du angive det sted, hvor du vil gemme formularen samt navnet på den fil, der skal eksporteres, og derefter vælge det ønskede filformat i fanen Gem som type.
- > Klik på **Gem** for at gemme filen.

For at eksportere formulardata og tilføje dem til en eksisterende fil skal du følge trinnene nedenfor:

- > Vælg Formular > Formular til ark > Tilføj til eksisterende ark.
- > I dialogboksen **Åbn** skal du vælge CSV-filen og klikke på **Åbn**.

For at eksportere flere formularer til en CSV-fil skal du følge trinnene nedenfor:

- > Valg Formular > Formular til ark > Kombiner formularer til et ark.
- > Klik på **Tilføj filer** i dialogboksen **Eksporter flere formularer til et ark**.
- I dialogboksen Åbn skal du vælge den fil, som skal kombineres, og klikke på Åbn for at tilføje den til den nuværende formular.
- Alternativt kan du markere Medtag formularer, du lukkede for nylig for at vise formularer, du har åbnet for nylig, derefter fjerne de filer, du ikke vil tilføje, så kun de formularer, der skal eksporteres, vises på listen.
- Hvis du vil tilføje en eller flere formularer til en eksisterende fil, skal du markere indstillingen Tilføj til en eksisterende fil.
- > Klik på **Eksporter**, og gem CSV-filen på den ønskede placering i dialogboksen **Gem som**.

#### Generere 2D-stregkode

Foxit PDF Reader understøtter generering af 2D-stregkoder til formularer, der er integreret med Ultraforms-teknologi, hvilket gør formulardataene nemme at scanne, optage og integrere i en database. Følg trinnene nedenfor:

- > Åbn og udfyld formularen.
- Når du er færdig, skal du klikke på knappen til stregkodegenerering (hvis den vises) på formularfilen for at generere 2D-stregkoden.
- Klik på knappen Gem <sup>l</sup> på værktøjslinjen Hurtig adgang for at gemme formularen.
- (Hvis nødvendigt) Vælg Fil > Udskriv for at udskrive formularen og brug derefter en understøttet scanner til at scanne, læse og integrere formulardata.

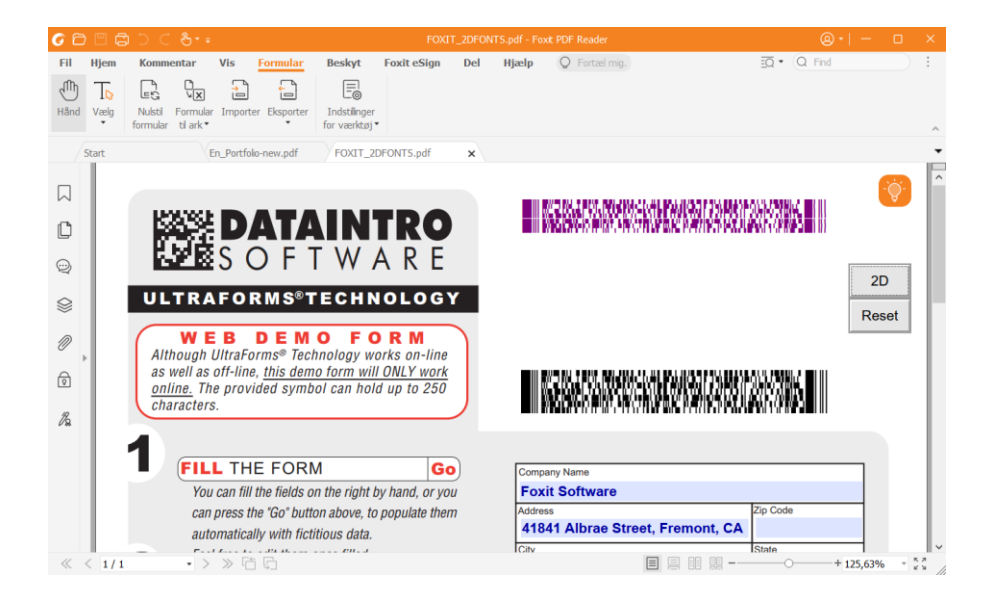

**Bemærk**: Metoden til start af 2D-stregkodegenerering kan variere, da den person, der har oprettet formularen, kan have defineret, hvornår Ultraforms-teknologi skal integreres i formularfilen. Du kan klikke på knappen til stregkodegenerering (hvis den vises) i formularfilen eller vælge **Udskriv** for at generere 2D-stregkoden direkte.

### Verificere signaturer på XFA-formularer

Foxit PDF Reader giver dig mulighed for at verificere signaturer på XFA-formularer. Du skal blot klikke på signaturen på PDF'en, hvorefter du kan kontrollere valideringsstatus og egenskaber for signaturen i pop op-vinduet.

| Validerir | igsstatus for signatur                                                                       | Х |
|-----------|----------------------------------------------------------------------------------------------|---|
| 10        | Signaturen er GYLDIG, signeret af Foxit <foxit@foxitsoftware.com>.</foxit@foxitsoftware.com> |   |
|           | - Dokumentet er ikke blevet ændret, siden signaturen blev sat.                               |   |
|           | - Signeret af den aktuelle bruger.                                                           |   |
|           |                                                                                              |   |
|           |                                                                                              |   |
|           | Signaturegenskaber Annuller                                                                  |   |

# **Avanceret redigering**

Foxit PDF Reader indeholder nogle avancerede funktioner til redigering af PDF-filer. Du kan oprette bogmærker, tilføje links, tilføje billeder samt afspille og indsætte multimediefiler.

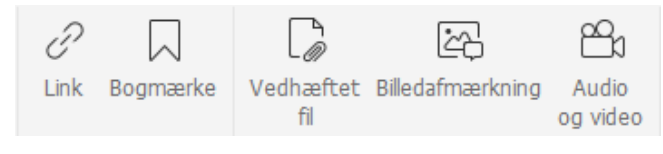

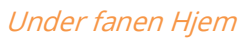

### Bogmærker

Bogmærker er nyttige til at markere et bestemt sted i PDF-filen, så brugerne nemt kan vende tilbage. Du kan tilføje bogmærker, flytte bogmærker, slette bogmærker og meget mere.

#### Tilføje et bogmærke

- 1. Gå til den side, som bogmærket skal linke til. Du kan også justere visningsindstillingerne.
- 2. Vælg det bogmærke, som du vil placere det nye bogmærke under. Hvis du ikke vælger et bogmærke, bliver det nye bogmærke automatisk tilføjet nederst på bogmærkelisten.

3. Gør et af følgende:

- Klik på ikonet Gem den aktuelle visning som et bogmærke Bogmærker.
- Højreklik på det valgte bogmærke, og vælg **Tilføj bogmærke**.
- Klik på menuen **Indstillinger** 🗐 øverst i panelet Bogmærker, og vælg **Tilføj bogmærke**.

4. Indtast eller rediger navnet på det nye bogmærke, og tryk på **Enter**.

**Tip:** Du kan også tilføje et bogmærke ved at højreklikke på den side, som bogmærket skal henvise til, og vælge **Tilføj bogmærke**. Hvis du har valgt et eksisterende bogmærke (hvis der er nogen) i panelet **Bogmærker** før dette, tilføjes det nye bogmærke automatisk lige bag det eksisterende bogmærke (i samme hierarki). Hvis du ikke har valgt et eksisterende bogmærke, tilføjes det nye bogmærke i slutningen af bogmærkelisten.

#### Flytte et bogmærke

Vælg det bogmærke, du vil flytte, og gør et af følgende:

- Hold museknappen nede, og træk bogmærkeikonet hen til det overordnede bogmærkeikon. Stregikonet ▶-- viser det sted, hvor ikonet vil blive placeret.
- Højreklik på ikonet til det bogmærke, du vil flytte (eller klik på menuen Indstillinger everst i panelet Bogmærker), og vælg indstillingen Slet. Vælg et ankerbogmærke, som du vil placere det originale bogmærke under. Gå derefter ind i kontekstmenuen eller menuen Indstillinger, vælg Indsæt efter det markerede bogmærke for at indsætte det originale bogmærke efter ankerbogmærket, så de to bogmærker holdes i samme hierarki. Eller vælg Indsæt under det markerede bogmærke for at indsætte det oprindelige bogmærke som et underordnet bogmærke under ankerbogmærke.

#### Tips:

1. Bogmærket linker til den originale destination i dokumentet, selvom det er blevet flyttet. 2. Du kan trykke på Shift eller Ctrl + Click for at vælge flere bogmærker på én gang, eller trykke på Ctrl + A for at vælge alle bogmærkerne.

#### Slette et bogmærke

For at slette et bogmærke skal du gøre et af følgende:

- Vælg det bogmærke, du vil slette, og klik på knappen Slet <sup>k\*</sup> øverst i panelet Bogmærker.
- Højreklik på det bogmærke, du vil slette, og vælg **Slet**.
- Vælg det bogmærke, du vil slette, klik på menuen Indstillinger <sup>i≡</sup> øverst i panelet Bogmærker, og vælg Slet.

Tips:

1. Når du sletter et bogmærke, bliver alle underordnede bogmærker også slettet. 2. Du kan trykke på Shift eller Ctrl + Click for at vælge flere bogmærker på én gang, eller trykke på Ctrl + A for at vælge alle bogmærkerne.

# Udskriv

### Hvordan udskriver jeg PDF-dokumenter?

- 1. Sørg for, at printeren er installeret.
- 2. Vælg **Udskriv** på fanen **Fil** for at udskrive et enkelt PDF-dokument, eller vælg **Batchudskrivning** på fanen **Fil**, og tilføj flere PDF-dokumenter for at udskrive dem.
- 3. Angiv printeren, udskriftsintervallet, antal kopier og andre indstillinger.
- 4. Klik på **OK** for at udskrive.

### Udskrive en del af en side

For at udskrive en del af en side skal du benytte snapshotkommandoen.

- Vælg snapshotkommandoen ved at vælge **Hjem > SnapShot**.
- Træk rundt om det område, du vil udskrive.
- Højreklik i det valgte område > vælg **Udskriv** for at vise dialogboksen **Udskriv**.

### Udskrive bestemte sider eller afsnit

Foxit PDF Reader gør det muligt at udskrive sider eller afsnit tilknyttet til bogmærker direkte fra panelet Bogmærke. Følg trinnene nedenfor:

- Vælg Vis > Visningsindstilling > Navigationspaneler > Bogmærker for at åbne panelet Bogmærke, hvis det er skjult.
- Klik på et bogmærke i panelet Bogmærke for at vælge det, og tryk på **Shift** eller **Ctrl** + **klik** for at vælge flere bogmærker.
- Højreklik på det valgte bogmærke, vælg Udskriv side(r) for at udskrive siderne, hvor de valgte bogmærker (herunder underordnede bogmærker) er, eller vælg Udskriv afsnit for at udskrive alle siderne i afsnittene med bogmærker (herunder underordnede bogmærker).
- I dialogboksen **Udskriv** skal du angive printeren og andre relevante indstillinger og klikke på **OK**.

**Bemærk**: Bogmærkerne vises i et hierarki med overordnede bogmærker og underordnede bogmærker. Hvis du udskriver et overordnet bogmærke, vil alle tilknyttede underordnede bogmærker også blive udskrevet.

### Udskriftsoptimering

Funktionen Udskriftsoptimering giver dig mulighed for at optimere udskriftsjob fra en PCLdriver, hvad angår funktioner som skrifttypeerstatning eller scanning i henhold til lodrette og vandrette regler. Foxit PDF Reader giver mulighed for automatisk at registrere printere, der understøtter PCL, med henblik at forbedre udskrivningshastigheden. For at aktivere optimering skal du følge trinnene nedenfor:

- Vælg Fil > Udskriv for at åbne dialogboksen Udskriv.
- Klik på **Avanceret** i toppen af dialogboksen **Udskriv**.
- I dialogboksen Avanceret skal du gøre følgende:
  - Vælg en printer fra listen Printere, og klik på Tilføj for at tilføje den valgte printer til listen PCL-drivere.
  - Marker en af optimeringsindstillingerne (indstillingen Brug <PCL\_level> driver til
     <PCL\_level> printere) baseret på printerdriverniveauet.
  - Klik på OK.

Nu kan du begynde at udskrive med den optimerede driver. Du kan også fjerne printeren fra listen PCL-drivere, hvis du ikke er tilfreds med det udskriftsresultat, den leverer. Du skal blot vælge den driver, der skal fjernes fra listen PCL-drivere, klikke på **Fjern** og derefter vælge **OK** for at bekræfte handlingen.

Tip: Hvis du vil aktivere PCL-udskriftsoptimering, skal du sørge for, at indstillingen **Brug GDI+-output for alle typer printere** i printerindstillingerne ikke er markeret. Ellers vil indstillingerne i printerindstillingerne være gældende, og GDI++-enheden vil blive brugt til udskrivning for alle typer printere.

### Dialogboksen Udskriv

Dialogboksen Udskriv er det sidste trin, før du udskriver. Dialogboksen **Udskriv** gør det muligt at foretage en række ændringer af, hvordan dit dokument skal udskrives. Følg trin for trin-beskrivelsen i dialogboksen **Udskriv**.

For at åbne dialogboksen **Udskriv** skal du vælge **Fil** > **Udskriv** eller højreklikke på fanen og vælge **Udskriv denne fane**, hvis du benytter flerfanesøgning.

#### Foxit PDF Reader Lynvejledning

| Navn:                                                                             | Microsoft Print to PDF | ~                                                                                                    | Egenskaber                                                                           | Avanceret              |                                                                                                    |                                                                                    |
|-----------------------------------------------------------------------------------|------------------------|----------------------------------------------------------------------------------------------------|--------------------------------------------------------------------------------------|------------------------|----------------------------------------------------------------------------------------------------|------------------------------------------------------------------------------------|
| Kopier:                                                                           | 1 🗘 🗌 Saetvis          | 🗌 Udskriv i g                                                                                              | råtoner                                                                              | Udsk                   | riv som billede                                                                                     | 🗌 Mærker ud over renskåret                                                         |
| Eksempel<br>Zoom: 93,73%<br>Dokument: 8,3 x 11,7 tomme<br>Papir: 8,5 x 11,0 tomme |                        | Udskriftsinter<br>Aktuel visi<br>Aktuel sid<br>Aktuel sid<br>Aktuel sider<br>Sider:                        | rval<br>sning<br>te<br>I - 245 / 249                                                 |                        | Udskriv på begge sider af papiret<br>© Vend efter lang kant<br>Vend efter kort kant<br>Auto-oration |                                                                                    |
| se l                                                                              | Liser Manual           | Undersæt:                                                                                                  | F.eks.: 1,5-9,12<br>rsæt: Alle sider i intervallet $\checkmark$<br>mvendt rækkefølge |                        |                                                                                                    | Auto-centrering                                                                    |
|                                                                                   | First? Reader          | Udskriftshånd                                                                                              | Itering                                                                              |                        |                                                                                                    | Orientering                                                                        |
|                                                                                   |                        | Skalering                                                                                                  | Opdel store<br>sider                                                                 | Flere sider<br>pr. ark | Brochure                                                                                            | Automatisk stående/liggende 🗸 🗸                                                    |
| <                                                                                 | Sido 1 of 240          | <ul> <li>Ingen</li> <li>Tilpas til p</li> <li>Reducer t</li> <li>Tilpasset s</li> <li>Væle pape</li> </ul> | rintermargener<br>il printermargener<br>skalering<br>rkirde ofter PDE-cird           | estarrelse             |                                                                                                    | Hvad skal udskrives<br>Dokument og markeringer v<br>Opsummer kommentarer<br>Output |
|                                                                                   | Side 1 al 249          |                                                                                                    |                                                                                      | esconeise              |                                                                                                    | Simuler overtryk                                                                   |

Dialogboksen Udskriv

## Kontakt os

Kontakt os gerne, hvis du har brug for yderligere oplysninger, eller hvis du har problemer med et af vores produkter. Vi er her altid, klar til at give den bedste service.

• Kontoradresse: Foxit Software Incorporated 41841 Albrae Street Fremont, CA 94538 USA Salg: • 1-866-680-3668 • Support: 1-866-MYFOXIT, 1-866-693-6948 eller 1-510-438-9090 Websted: • www.foxit.com • Mail: Salg og information – <u>sales@foxit.com</u> Teknisk support – Input <u>en sag online</u> Marketingservice – <u>marketing@foxit.com</u>